## ■ファイルのダウンロード時に表示される警告の対処法

\*インターネット利用時のアイコン\*

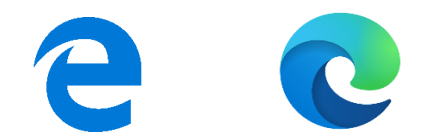

OHISインストールファイルをダウンロードする際、ブラウザ(Microsoft Edge)のセキュリティ機能強化により、 ダウンロード処理が中断したり、警告が表示される場合があります。 ダウンロードする際に警告メッセージが表示された場合は、下記を参照のうえご対応をお願いします。

1. ダウンロードサイトの「windows版のOHIS 3.4.0ダウンロード>>」をクリックします。

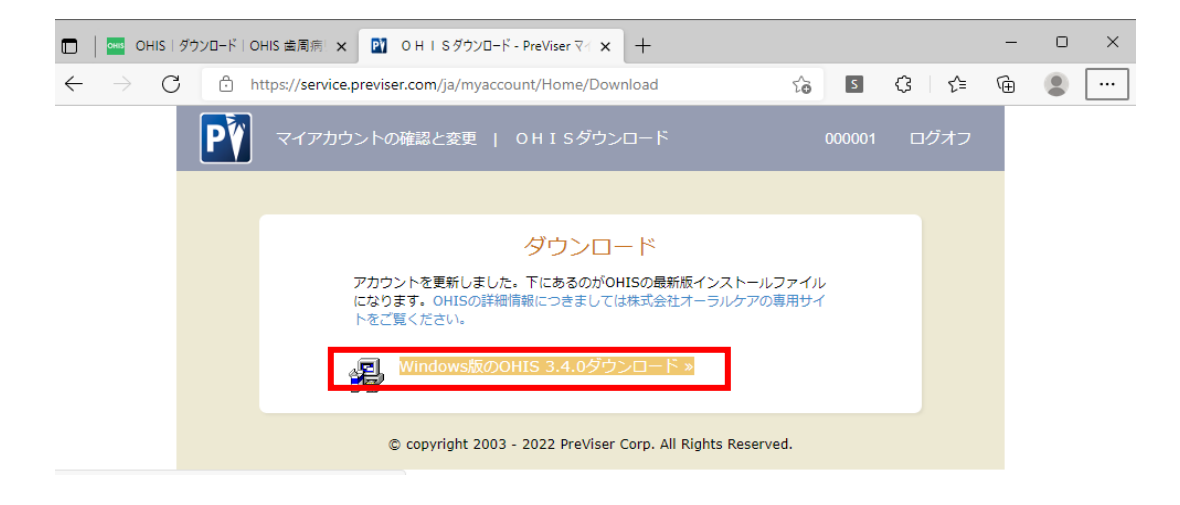

2. 画面右上に表示されるメッセージボックスの「名前を付けて...」をクリックします。

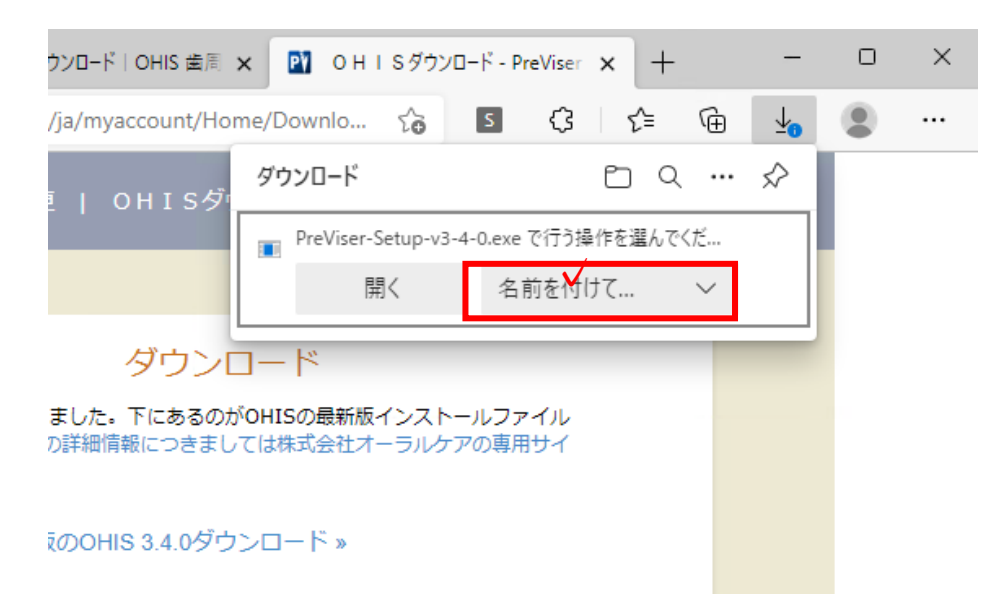

## 3. 保存ボタンをクリックします。

| C 名前を付けて保存 X                       |                            |                  |                                   |            |       |  |
|------------------------------------|----------------------------|------------------|-----------------------------------|------------|-------|--|
|                                    |                            |                  | <ul> <li>✓ O ダウンロードの検索</li> </ul> |            |       |  |
| 整理 ▼ 新しいフォルダ                       | -                          |                  |                                   |            |       |  |
| A                                  | 名前                         | 更新日時             | 種類                                | サイズ        |       |  |
| デジィック アクセス                         | ~ かなり前 (4)                 |                  |                                   |            |       |  |
| ▲ ダウンロード                           | iTunes64Setup.exe          | 2021/10/19 13:42 | アプリケーション                          | 194,763 KB |       |  |
| A 1471                             | 🐻 videoconverter-setup.exe | 2021/10/19 12:03 | アプリケーション                          | 1,950 KB   |       |  |
|                                    | ➡ LSBSetup.exe             | 2020/07/14 9:02  | アプリケーション                          | 3,137 KB   |       |  |
|                                    | オンラインセミナー                  | 2021/07/30 17:41 | ファイル フォルダー                        |            |       |  |
|                                    |                            |                  |                                   |            |       |  |
| 20210916                           |                            |                  |                                   |            |       |  |
| aa                                 |                            |                  |                                   |            |       |  |
| L137                               |                            |                  |                                   |            |       |  |
| yasuda                             |                            |                  |                                   |            |       |  |
| PC                                 |                            |                  |                                   |            |       |  |
| → ネットワーク ×                         |                            |                  |                                   |            |       |  |
| ファイルタバN・ PreViser-Setup-v3-4-0.exe |                            |                  |                                   |            |       |  |
| ファイルの理想(T)・ Application (* eve)    |                            |                  |                                   |            |       |  |
|                                    |                            |                  |                                   |            |       |  |
| ▲ フォルダーの非素テ                        |                            |                  |                                   | 保存(S)      | キャンセル |  |
| へ ノイルフーのチョ衣小                       |                            |                  |                                   | Picta (2)  |       |  |

1. 下図のようにセキュリティ警告のメッセージが表示されますので、メッセージにマウスポインタを合わせ「…」をクリックし、次に保存をクリックします。

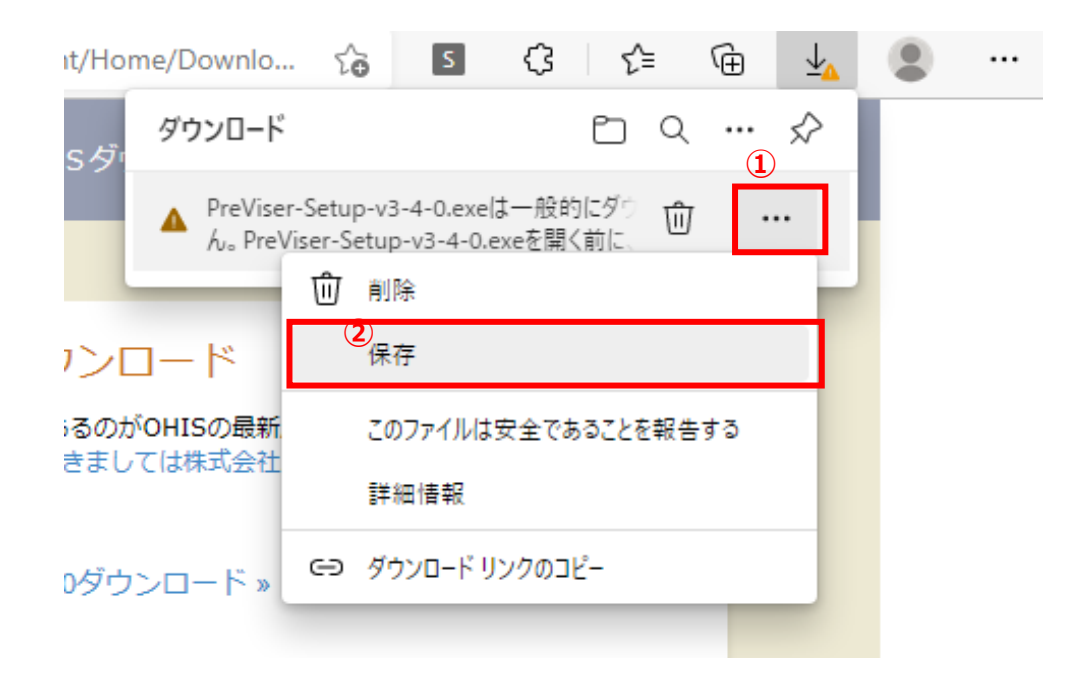

5. 下図が表示されましたら、「詳細表示」をクリックします。

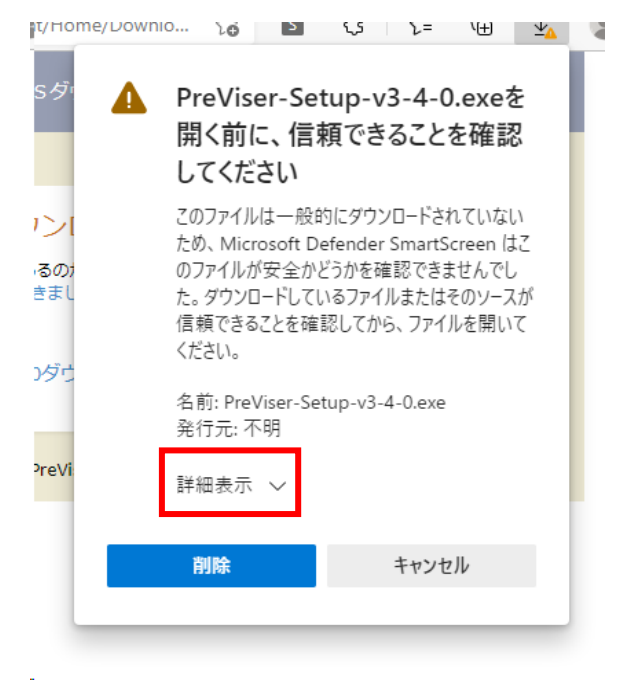

6. 下図が表示されましたら、「保持する」をクリックします。

|   | PreViser-Setup-v3-4-0.exeを<br>開く前に、信頼できることを確認<br>してください                                                                                                    |       |  |
|---|----------------------------------------------------------------------------------------------------|-------|--|
|   | このファイルは一般的にダウンロードされていない<br>ため、Microsoft Defender SmartScreen はこ<br>のファイルが安全かどうかを確認できませんでし<br>た。ダウンロードしているファイルまたはそのソースが<br>信頼できることを確認してから、ファイルを開いて<br>ください。 |       |  |
| 1 | 名前: PreViser-Setup-v3-4-0.exe<br>発行元: 不明<br>表示数を減らす へ<br>保持する<br>このアプリは安全であることを報告する<br>詳細情報                                                                |       |  |
|   |                                                                                                    |       |  |
|   | 削除                                                                                                    | キャンセル |  |

7. 下図が表示されましたら、インストールファイル「PreViser-Setup-v3-4-0.exe」のダウンロード完了です。

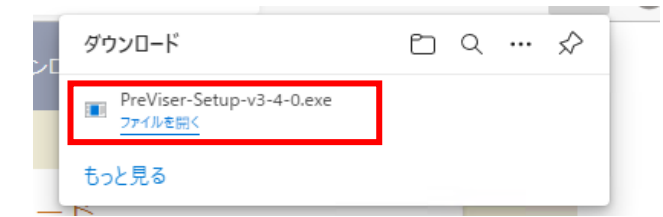